This document is providing a short instruction for running Linux on Windows 10 machines: Please note that this is not a VM of any sort and this is a complete Linux inside Windows 10. Please read <u>this article</u> for more information.

## Step1: Enable "Windows Subsystem for Linux" feature

Just search in the search box for "Turn Windows features on or off"

| All Apps Documents Web M                                  | ore 🔻 | R                                                |
|-----------------------------------------------------------|-------|--------------------------------------------------|
| Best match                                                |       |                                                  |
| Turn Windows features on or off<br>Control panel          |       |                                                  |
| Settings                                                  |       | Turn Windows features on or off<br>Control panel |
| iΞ Apps & features                                        | >     |                                                  |
| Manage optional features                                  | >     |                                                  |
| I ■ Add an optional feature                               | >     | 🖬 Open                                           |
| E See optional feature history                            | >     | 1                                                |
| 1 Use developer features                                  | >     |                                                  |
| A* Change the language that Windows<br>features appear in | >     |                                                  |
| Search the web                                            |       |                                                  |
| ✓ featu - See web results                                 | >     |                                                  |
| Documents (2+)                                            |       |                                                  |
|                                                           |       |                                                  |
|                                                           |       |                                                  |
| ,∕⊃ featu                                                 |       |                                                  |

Now turn the two shown features on and click ok:

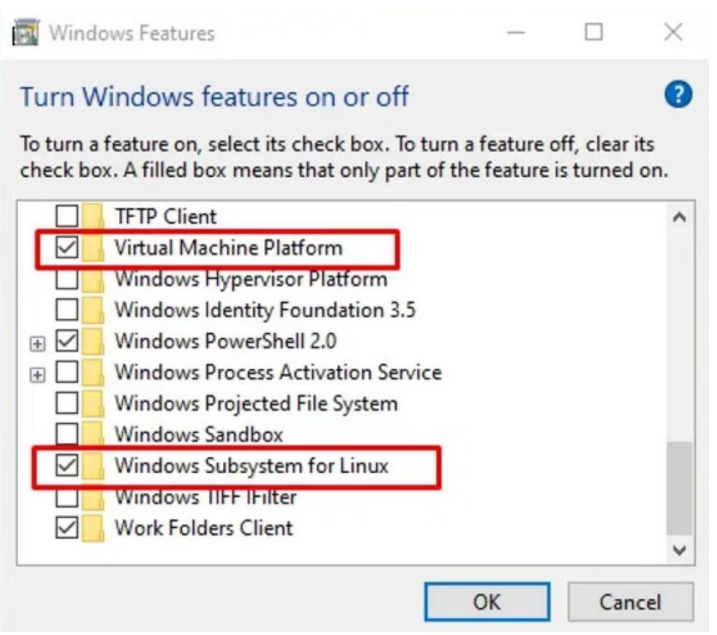

## Step 2: Download a Linux system from the Windows store

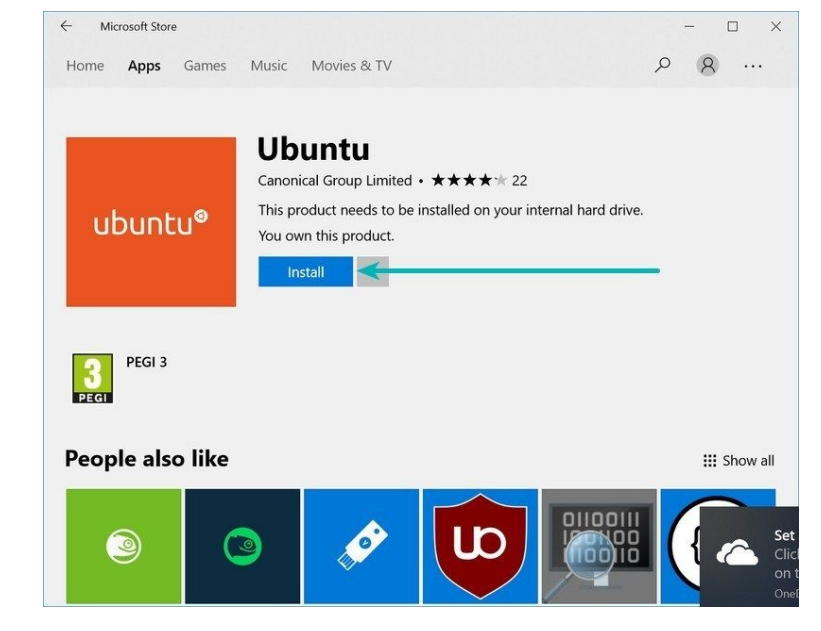

Search for Windows Store in the search box and in there search for Ubuntu and hit install:

## Step 3: Run Linux inside Windows 10

When installation finished, open the application and wait for more installations to complete. Then you will be prompted to specify a username and password. After doing that you can start using Linux.

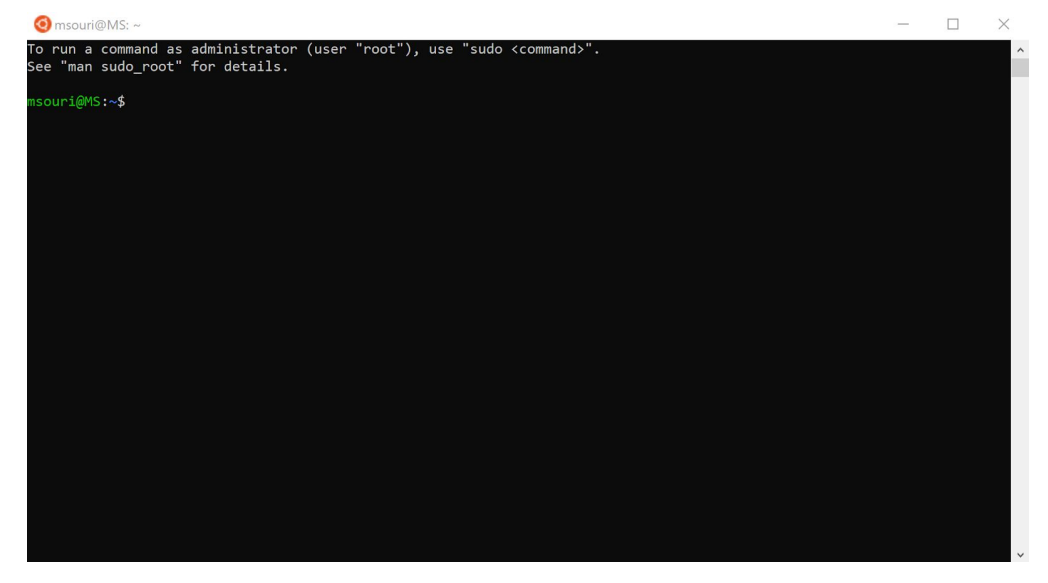

Source